# ""教学管理信息系养" 方案相关操作流程及指南

### 一、基本流程

1.

| • |  |
|---|--|
| • |  |
|   |  |
|   |  |

2.

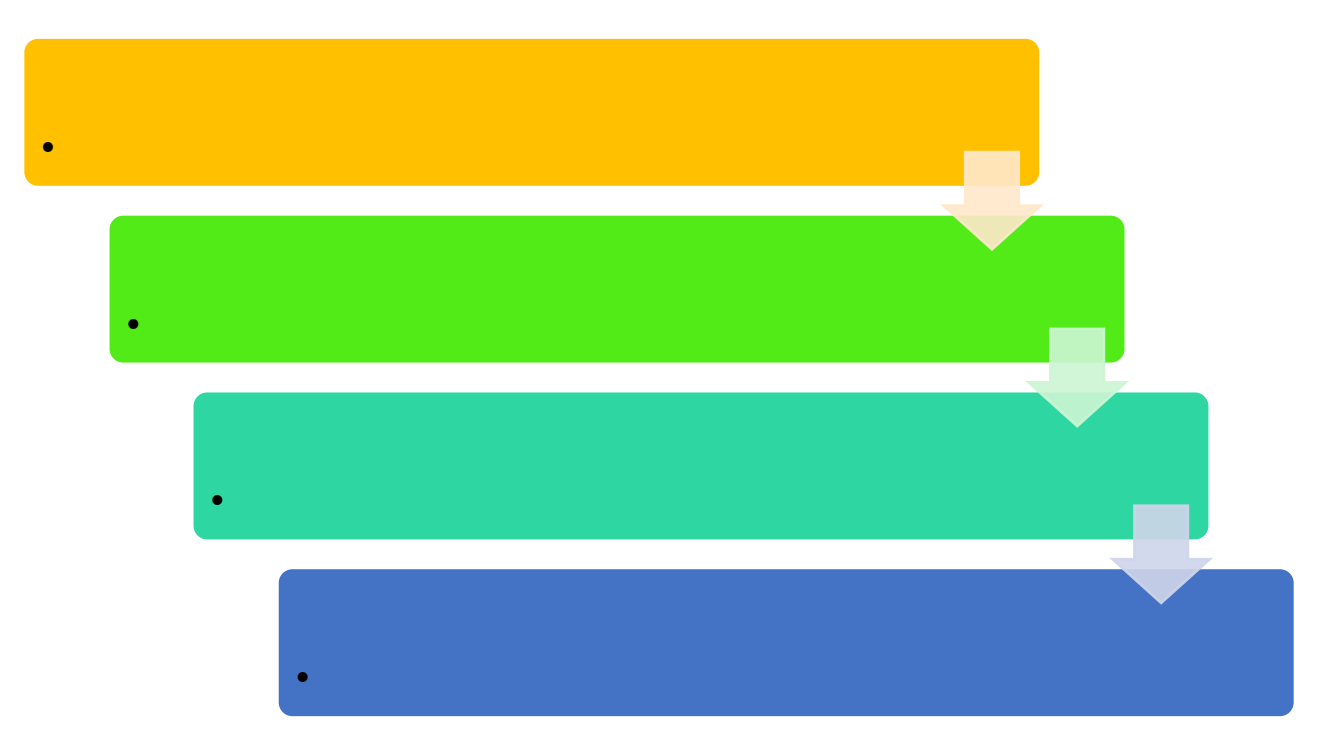

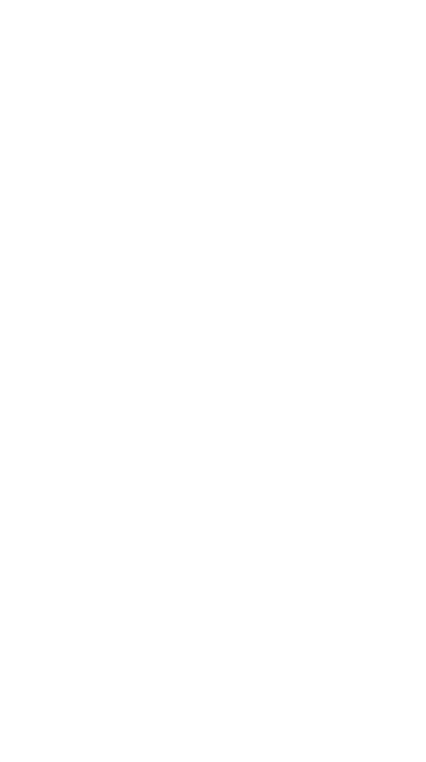

Step 2:

英文名:

先修课程:

建议课

| 1 |    | 16  | 1 | -  | 16 | 1 |  |  |
|---|----|-----|---|----|----|---|--|--|
|   | 16 | 0.5 |   | 32 | 1  |   |  |  |

1

## 成绩记录方式:

/ "

11

| ■ 课程基本信息                                                                                                    |                                                                                                    |
|----------------------------------------------------------------------------------------------------|----------------------------------------------------------------------------------------------------|
| 课程基本信息课程                                                                                                    |                                                                                                    |
| *名称:                                                                                                    | 测试课程                                                                                                    |
| *英文名:                                                                                                    | Test Course                                                                                                    |
| 先修课程:                                                                                                    | 输入课程代码或名称查询                                                                                                    |
| 建议课程类别:                                                                                                    | 请选择 ~                                                                                                    |
| *开课院系:                                                                                                    | ~                                                                                                    |
| *期末考核方式:                                                                                                    | ···· ~                                                                                                    |
| *是否公选课:                                                                                                    | ○ 是 ⑧ 否                                                                                                    |
| 课程种类:                                                                                                    | ···· ~                                                                                                    |
| *教学类型:                                                                                                    | ○以学生自主学习为主的非课堂活动(如实践、实训、实习、毕业论文、学年论文等)                                                                                                    |
|                                                                                                    | ❷课堂讲授或者以学生自主学习为主的课堂教学。                                                                                                    |
| _                                                                                                    | <b>课堂讲授学时 · 周学时 周数 16</b> 自主学习学时 : 类型 ·                                                                                                    |
| - <u></u>                                                                                                    | <u></u>                                                                                                    |
| niziationa:                                                                                                    | BAGN 🛩                                                                                                    |
|                                                                                                    | 40 % 首次引 🖌                                                                                                    |
|                                                                                                    | 40 % 首次引 🖌                                                                                                    |
| an is all starts and the start of the start of the start | The set of the set of the set of |
|                                                                                                    |                                                                                                    |
|                                                                                                    |                                                                                                    |

| Step | 3° |
|------|----|
|------|----|

| 课程基本信息 课程大纲                                                                                            |                                                                                                    |
|----------------------------------------------------------------------------------------------------|----------------------------------------------------------------------------------------------------|
| <b>课程简介:</b>                                                                                           | 简要介绍课程的目标、内容及在学生培养中作用<br>等,150-500字                                                                                                    |
| <b>英文简介:</b>                                                                                           | 点面可把加放<br>大文本输入框<br>课程简介的英文翻译版。                                                                                                    |
| <b>教学目标:</b>                                                                                           |                                                                                                    |
| 考核方式:<br>                                                                                              | 明确说明平时、期末的考核方式及其在成绩评定中所<br>占的比重                                                                                                    |
| <b>所用教材:</b>                                                                                           | 列出课程所用教材的名称、作者、出版社及出版时间                                                                                                    |
| <b>教学安排:</b>                                                                                           | <ul> <li>1.按周次列出每周的授课内容、教学方式、学时数及<br/>课外训练(作业)内容。2.实验课程按周次列出实<br/>验的名称、内容、学时数,并注明实验的性质(验证<br/>性、综合性、设计性)、类别(选做、必做)和分组<br/>情况等。3.实践教学类课程(如实践、实训、实</li> <li>习、毕业论文、学年论文等)列出相应的时间、地</li> </ul> |
| <b>姜考文献:</b><br>.::.                                                                                   | 学生为完成课程学习应该阅读的相关文献、论文、网络资源或其他材料,可按照必读、选读等进行分类。                                                                                                    |
| 要求建议:<br>                                                                                              |                                                                                                    |
| 大纲附件: 浏览 未选择文件。<br>注:1. 只允许上传单个文件, 如果大纲包含多个文件, 请打包<br>2. 大纲文件不可以超过10M<br>3. 系统只支持上传TAR, ZIP, RAR扩展名的文件 | 四后上传                                                                                                    |

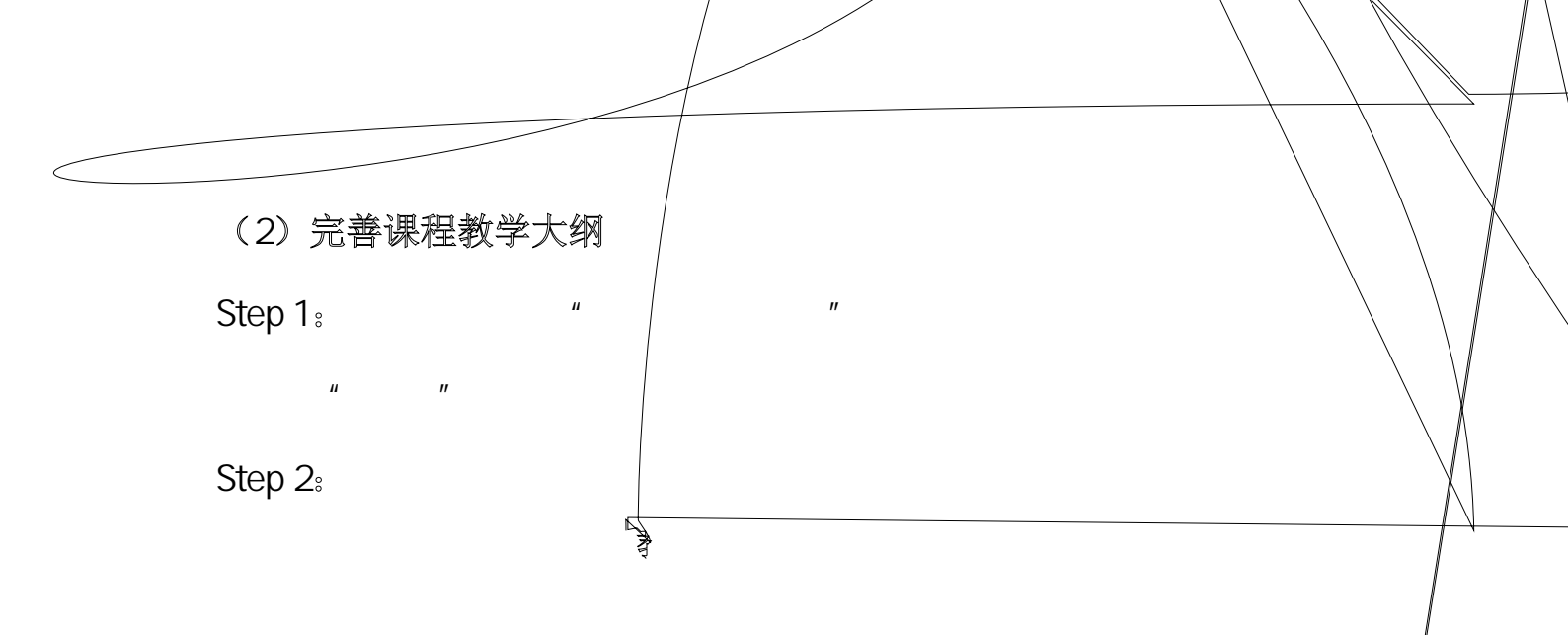

|     |      |               |                      |         |      |                                            | , 本科               | ∨ 管埋员 丶        |
|-----|------|---------------|----------------------|---------|------|--------------------------------------------|--------------------|----------------|
| ΈŢ  | 作大   |               |                      |         |      |                                            |                    | 学籍管理学          |
|     |      | - 课程管理        | 大纲申请审核               | 开课申请审核  |      |                                            |                    |                |
|     |      | 「開発地泊         | 三开课申请审核              |         |      |                                            |                    |                |
|     | 学分   | • 课程查询        | ■ <i>查询条件</i><br>代码: |         |      | i <ul> <li>☑ 返回主教师:</li> <li>名称</li> </ul> | 局制 ▲ 提交全分管教<br>英文名 | 字负责人审核<br>开课院系 |
|     | 2.5  | ○开课申请审核       | 名称:                  |         |      | 测试课程                                       | Test Course        | 历史学院           |
|     |      | ○院系开课申请审核     | 英文名:<br>开课院系:        | ×       |      |                                            |                    |                |
|     |      |               |                      | ○课程     | 信息审核 | <b>亥 盲</b>                                 | 审核状态:              | $\sim$         |
|     |      |               |                      | ↑培养     | 方案   | · 课                                        | 程负责人:<br>重置 查询     |                |
| 💌 i | 國至教师 | 编制 🗷 提交至分管教学负 | 责人审核                 | _<br>教学 | 任务   |                                            |                    | 🛃 查看           |
|     |      |               |                      | +排课     | 管理   |                                            |                    |                |

## Step 3:

|        |                                     |                     | , 4               | _ 本科 ~ 管埋       |              |    | 切换  | □ 我的账户   1             |  |
|--------|-------------------------------------|---------------------|-------------------|-----------------|--------------|----|-----|------------------------|--|
|        |                                     |                     | 教学管理              | 学籍管理            | 学生工作         | 大创 | 教学资 | 源收费管理                  |  |
| 开课申请审核 |                                     |                     |                   |                 |              |    |     |                        |  |
|        | <ul> <li>              查看</li></ul> | 222.30.49<br>请填写操作的 | 9.18 需要<br>理由(必填目 | 夏你提供<br>国不超过500 | 某些信息。<br>)字) | 2  | ×   | <b>更新</b><br>2017-04-: |  |
| 查询     | ☑查看 ☑退[                             |                     | 确定                |                 | Ę            | 湖  |     |                        |  |
|        |                                     |                     |                   |                 |              |    |     |                        |  |

#### 4. 教学负责人相关操作

(1) 新开课程或完善课程大纲审核——与教务审核相同。

ıı

(2) 2017 级培养方案编订审核

Step 1:

Step 2:

,,

|         |                                       |        |          |                     |                     |          | *         | £N      |               | 答::::::::::::::::::::::::::::::::::::: | / +m+/2        | E \$044    |                        |             | di Seruti                                                                                                    |
|---------|---------------------------------------|--------|----------|---------------------|---------------------|----------|-----------|---------|---------------|----------------------------------------|----------------|------------|------------------------|-------------|----------------------------------------------------------------------------------------------------|
|         |                                       |        |          |                     |                     | _        | 4         | 124     | × I           | 自理风、                                   |                | BKH:       |                        | 返回自贝        |                                                                                                    |
|         |                                       |        |          |                     |                     | 教学       | 管理        | 学籍管理    | 学生工           | 作大                                     | 创 최            | 学资源        | 收费管理                   | 教职工         | 系统管理                                                                                                    |
| +课程管理   | ■专业方案审核                               |        |          |                     |                     |          |           |         |               |                                        |                | ▶ 培        | <b>养方案内容</b>           | 習模板 🛃 历     | 史申请单查询                                                                                                    |
|         | ■ <u>查询条件</u>                         |        | 🗷 退回     | 至学院教务 🛛             | 提交至分                | 分管教学     | 负责人       | 审核 🛃 提刻 | と至教务处         | L审核                                    |                |            |                        | 1           | - 17 of 17                                                                                                    |
| - 培养力薬  | 年級:                                   |        | . 4      | <b>手级 学历层</b> 次     | <b>۲</b>            | 院系       |           |         | 名称            | R                                      |                | 学生类别       | 学制                     | 流程审核状       | 审核状态                                                                                                    |
| ○专业方案审核 | 学历层次:                                 | $\sim$ |          | 017 本科              | -                   | 历史学      | 睆         |         | 2017 世        | ·                                      |                | 普诵本科       | 4                      | /CA         | 不通讨                                                                                                    |
|         | 学生类别:                                 | ~      |          |                     | 1. ind <del>.</del> | <u> </u> | -<br>11/2 | 017.文物云 | 事物语 年         |                                        | 12.64          | 1.201      | 3.33                   | 1.762       | 1947 S                                                                                                    |
|         | 阮系: …                                 | 2      | 017 本種   | 84 <i>B</i>         | 5史学院                |          |           | 2017 历史 | 学类            |                                        | 普通本科           | 4          |                        | 不通过         | Contract of the                                                                                                    |
| ð       | 专业: 🗸                                 |        | 017 本語   | N F                 | 5中学院                |          |           | 2017 田  | 中学            |                                        | 普通木彩           | 4          |                        | 1 审核计划      | *教学仕                                                                                                    |
|         | □□□: ▼                                | · 2    | 017 ~+~1 | -+ <i>V</i>         | 1967-06             |          |           | 2017 // | ~~            |                                        |                |            | 责六审核                   | #1201 X     | +排课管                                                                                                    |
|         |                                       | 2      | 016 本神   | 와 년                 | リ史字院                |          |           | 2016 历  | 史字            | 1                                      | 普通本科           | 4          |                        | 小通过         | + 2/±2/00/00                                                                                                    |
| ±       | · · · · · · · · · · · · · · · · · · · |        | 016 44   | 아 17<br>이 다         | ]史子阮<br>[由学陀        |          | 2         | 2016 변종 | 不史<br>曲顺馆学    | 1                                      | 百进平科<br>英语本利   | 4          |                        | 不通过         |                                                                                                    |
| ŧ       | 计划类型: >                               |        | 016 本語   | 94 <i>11</i><br>N R | 」丈子阮<br>「由学院        |          | 2         | 2016 匝中 | 每100倍子<br>1学光 |                                        | 当.通44杯<br>等通本科 | 2          |                        | 不通过         | +校外考                                                                                                    |
|         | 是否有效: ● 是 ◎ 否                         |        | 015 本利   |                     | 5史学院                |          |           | 2015 历  | シーズ 中学        | 1                                      | 普通本科           | 4          |                        | 不通过         |                                                                                                    |
|         | 重置 查询                                 |        | 015 本初   | -1 //<br>84 //      | 1.2.7 %             |          |           | 2015世   | ~<br>界史       | 1                                      | 普通本科           | 4          |                        | 不通过         |                                                                                                    |
|         |                                       | 2      | 015 本利   | ы,<br>Б             | 史学院                 |          | 2         |         | 專物馆学          | 1                                      | 普通本科           | 4          |                        | 不通过         |                                                                                                    |
|         |                                       | 7 1    | 011 📩    | N 14                | 计关键                 | 2        |           | <u></u> | 114.00C       | Yes -                                  | ₩ <b>₩</b> ₩   | LOUR.      | <u>क्ष प्रस्तितः</u> — |             | and the second second s |
| 7       | 不通过                                   |        |          |                     |                     | 2        | 2014      | 本科      | 历史学           | ź院                                     |                | 2014       | 世界史                    | 22<br>F     | 通本科                                                                                                    |
| 7       | 下通过                                   | _ ↓    |          |                     |                     | 2        | 2014      | 本科      | 历史学           | 学院                                     |                | 2014 文物    | 与博物馆等                  | 学 1         | <b>通本</b> 科                                                                                                    |
| 7       | 不通过                                   |        |          |                     |                     |          | 2013      | 本科      | 历史学           | 学院                                     |                | 2013       | 历史学                    | Ť           | 通本科                                                                                                    |
| 7       | 下通过                                   |        |          |                     |                     |          | 2013      | 本科      | 历史学           | 学院                                     |                | 2013       | 世界史                    |             | <b>音通</b> 本科                                                                                                    |
| 7       | 下通过                                   |        |          |                     |                     | 2        | 2013      | 本科      | 历史学           | 学院                                     |                | 2013 文物    | 与博物馆等                  | 学 1         | 通本科                                                                                                    |
|         |                                       |        |          |                     |                     |          |           |         |               |                                        |                |            |                        |             |                                                                                                    |
|         |                                       |        |          |                     |                     |          |           |         |               |                                        |                |            |                        |             |                                                                                                    |
| 1 - 17  | 7 of 17                               |        |          |                     |                     | 🛃 退回     | 至学院       | 教务 🛃 提交 | 至分管教          | 学负责人间                                  | 审核 🋃           | 提交至教务      | 处审核                    |             |                                                                                                    |
|         |                                       |        |          |                     |                     |          |           |         |               |                                        |                |            |                        |             |                                                                                                    |
|         |                                       |        |          |                     |                     |          |           |         |               |                                        |                |            |                        |             |                                                                                                    |
|         |                                       |        |          |                     |                     |          |           |         |               |                                        |                |            |                        |             |                                                                                                    |
| Sten    | <del>ر</del><br>ک                     |        |          |                     |                     |          |           |         |               | "                                      |                | <i>n u</i> |                        | "           |                                                                                                    |
| Step    | <b>J</b> .                            |        |          |                     |                     |          |           |         |               |                                        |                |            |                        |             |                                                                                                    |
|         |                                       |        |          |                     | _                   |          |           | _       |               | _                                      |                |            |                        |             | 1                                                                                                    |
|         |                                       |        |          |                     |                     | t fi     | <u>.</u>  | 16      |               |                                        | "Vite          | 1111       | a itiyaka              | ी नि क्रिके | 19 m 🖓 🕑                                                                                                    |
|         |                                       |        |          |                     | *****               | STER     |           |         | ÷++-⊤/r=      |                                        | u ±            | 6半次后       | uk-#10                 |             | mt z                                                                                                    |
|         |                                       |        |          |                     | 教子官                 | 3理       | 子稍        | 自理 う    | F±11/F        |                                        | <u>چ</u> ر     | X子資源       | 収費                     | 昌理 教        | 职上   系                                                                                                    |

\_

"

"

u

п

| 锏                            | ■专业                   | 」方案审核                                   |                                                 |             | ■ 日本 1000 1000 1000 1000 1000 1000 1000 1                                                                                                    |  |  |  |  |  |  |  |
|------------------------------|-----------------------|-----------------------------------------|-------------------------------------------------|-------------|----------------------------------------------------------------------------------------------------|--|--|--|--|--|--|--|
|                              | ■ 查询条件 ■ 201          |                                         |                                                 |             | 7 历史学                                                                                                    |  |  |  |  |  |  |  |
|                              |                       | 年级:                                     |                                                 |             | 本科 普通本科 历史学院 历史学专业                                                                                                    |  |  |  |  |  |  |  |
|                              | 4                     | 学历层次:                                   | $\sim$                                          |             | 培养方案 (2017)                                                                                                    |  |  |  |  |  |  |  |
|                              | 2                     | 学牛举别 <u>·</u> 。。<br>院系                  | =举别 <u>····································</u> |             | 1 培养目标                                                                                                    |  |  |  |  |  |  |  |
| 史及村<br>各类                    | ŧ                     | 安业<br>方向                                | i                                               | ~           | 根据中国经济、社会发展和"文化强国"战略需要,培养德、智、体、美全面发展的历史学专门人才。毕业学生较系统地掌握中国历<br>关学科的知识和技能,具备较强的古籍文献阅读能力和一定外语水平,综合素质良好,能够从事大中学校、科研单位、文化宣传和<br>个、事业单位与本专业相关的实际工作。 |  |  |  |  |  |  |  |
|                              |                       | □ □ ■ ■ ■ ■ ■ ■ ■ ■ ■ ■ ■ ■ ■ ■ ■ ■ ■ ■ |                                                 | ~           | 2 培养要求                                                                                                    |  |  |  |  |  |  |  |
| <b>引きた</b><br>語、加<br>学研<br>究 | 历史文献<br>, 扩大学<br>余力的情 | ▲                                       |                                                 | ✓<br>不<br>过 | ■加執性技術思報党。也見支充が可約的結婚的主状であった。現中、現人の支付、大型、人の人の大型、「「「「「」」」、「「」」、「」」、「」」、「」」、「」」、「」」、「」」、                                                         |  |  |  |  |  |  |  |

(3) 2014、2015、2016级培养方案调整审核

"

Step 1: " —

*и "* 

|         | 2    | 1科 - 管理员 |      | 5 ~ | 切换 3 我的账户 1 |      | 返回首页   | ⇒退出    |
|---------|------|----------|------|-----|-------------|------|--------|--------|
|         | 教学管理 | 学籍管理     | 学生工作 | 大创  | 教学资源        | 收费管理 | 教职工    | 系统管理   |
| 國专业方案审核 |      |          |      |     |             |      | 横板 周雨の | 山中法首本词 |
|         |      |          |      |     |             |      |        |        |
|         |      |          |      |     |             |      |        |        |
|         |      |          |      |     |             |      |        |        |
|         |      |          |      |     |             |      |        |        |
|         |      |          |      |     |             |      |        |        |
|         |      |          |      |     |             |      |        |        |
|         |      |          |      |     |             |      |        |        |
|         |      |          |      |     |             |      |        |        |
|         |      |          |      |     |             |      |        |        |
|         |      |          |      |     |             |      |        |        |
|         |      |          |      |     |             |      |        |        |
|         |      |          |      |     |             |      |        |        |
|         |      |          |      |     |             |      |        |        |
|         |      |          |      |     |             |      |        |        |
|         |      |          |      |     |             |      |        |        |
|         |      |          |      |     |             |      |        |        |
|         |      |          |      |     |             |      |        |        |
|         |      |          |      |     |             |      |        |        |

"

"

"

u

Step 4:

*n u n* 

| 课程变更申请         | 课程组变更申请 | ■请列隶     | 页              | _                          | _    | _                          | -      | _       |
|----------------|---------|----------|----------------|----------------------------|------|----------------------------|--------|---------|
| 课程代码:<br>申请学院: | <br>    | 课程名和申请年代 | 尔:<br>分:<br>查询 | 导出                         | 审核状态 |                            | $\sim$ |         |
|                |         |          |                |                            |      |                            | 1 - 1  | 1 of 11 |
| 课程代码           | 课程名称    | 申请类型     | 申请人            | 申请时间                       | 审核状态 | 审核员                        | 操      | 作       |
| HIST0025       | 物质文化史21 | 变动       | root           | 2017-04-26<br>16:55:22.192 | 申请   |                            | 同意     | 拒绝      |
| HISTOOO9       | 博物馆藏品管理 | 变动       | 986091         | 2017-04-26<br>15:28:19.311 | 申请   |                            | 同意     | 拒绝      |
| HIST0196       | 专业外语2-1 | 删除       | 986091         | 2017-04-26<br>11:05:59.211 | 接受   | 020089<br>2017-04-26 11:06 |        |         |

"

| 課程变更申请 | 🖶 打印 |
|--------|------|
|        |      |
|        |      |
|        |      |
|        |      |
|        |      |
|        |      |
|        |      |
|        |      |
|        |      |
|        |      |
|        |      |
|        |      |
|        |      |
|        |      |
|        |      |
|        |      |
|        |      |

| 课程变更申请 课程组变更申请 <b>申请列表页</b> |          |         |      |                     |                            |      |                            |                    |
|-----------------------------|----------|---------|------|---------------------|----------------------------|------|----------------------------|--------------------|
| ∎                           |          |         |      |                     |                            |      |                            |                    |
| of <b>11</b>                |          |         |      |                     |                            |      |                            | 1 - 11             |
|                             | 课程代码     | 课程名称    | 申请类型 | 申请人                 | 申请时间                       | 审核状态 | 审核员                        | 操作                 |
| 195 <u> </u>                | HIST0025 | 物质文化史21 | 变动   | root                | 2017-04-26<br>16:55:22.192 | 申请   |                            | ∎ <del>≋~~</del> # |
| 渔                           | HIST0009 | 博物馆藏品管理 | 变动   | 986091              | 2017-04-26<br>15:28:19.311 | 申请   | 3                          | 同意 推               |
|                             | HIST0196 | 专业外语2-1 | 删除   | 986091 <sup>.</sup> | 2017-04-26<br>11:05:59.211 | 接受   | 020089<br>2017-04-26 11:06 |                    |